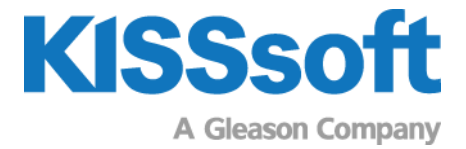

# **KISSsoft Exercise**

## Bevel Gear 05

Topological modification and measurement grid of bevel gear

T. +41 55 254 20 50 F. +41 55 254 20 51 info@KISSsoft.AG www.KISSsoft.AG

Sharing Knowledge

## 1 Purpose of exercise

In this exercise, we will learn about:

- How to calculate topological modifications in KISSsoft based on measurement data.
- How to export measurement grid data from the KISSsoft bevel gear topology.

## 2 Task

Open the KISSsoft file "12 Bevel (GEMS Example 2 FM)" from the tab "Examples".

#### 2.1 Step 1: Calculation of topological modifications

Calculate the topological modifications for pinion and ring gear. Use the measurement data 'Pinion.txt' and 'Gear.txt'.

Use the setting for convergence tolerance = 3  $\mu$ m and permissible number of points outside of tolerance = 3. Don't remove edge points.

#### 2.2 Step 2: Export the measurement grid data from KISSsoft

Export the measurement grid data from KISSsoft for any external use. This can be on measuring machines, to measure bevel gears or to make any comparisons with other bevel gears.

## 3 Solution

### 3.1 Step 1: Calculation of topological modifications

Open the window 'Topological Modifications'.

| Ca  | lculation                                   | Report                        | Graphics   | Script | Extras | Help |
|-----|---------------------------------------------|-------------------------------|------------|--------|--------|------|
| Σ   | Run                                         |                               |            |        |        | F5   |
| × × | Modifica<br>Strength<br>Tooth fo<br>Contact | tions<br>)<br>orm<br>analysis |            |        |        |      |
| ₽   | Rough sizing macrogeometry                  |                               |            |        |        |      |
| Ð   | Fine sizing macrogeometry                   |                               |            |        |        |      |
| 퀄   | Fine sizing modifications (microgeometry)   |                               |            |        |        |      |
|     | Load spectrum from time series              |                               |            |        |        |      |
|     | Measurement grid export                     |                               |            |        |        |      |
|     | Topolog                                     | jical mod                     | ifications |        |        |      |
|     | Tooth fo                                    | orm expo                      | rt         |        |        |      |
| ×   | Settings                                    |                               |            |        |        |      |

Enter the convergence tolerance and permissible number of points with 3. Select the measurement grid file for the pinion.

| K Calculate topological modifications from predefined measurement points X |                      |                      |                        |  |  |
|----------------------------------------------------------------------------|----------------------|----------------------|------------------------|--|--|
| Measurement machir                                                         | ne                   | Gleason              |                        |  |  |
| Maximum no. of iterations                                                  |                      |                      | 20                     |  |  |
| Convergence tolerance 3 µm                                                 |                      |                      |                        |  |  |
| Permissible number of pointnce (excluding edge points)                     |                      |                      |                        |  |  |
| Measurement grid file                                                      | e                    |                      |                        |  |  |
| 5-Topological_modif                                                        | fication_measurement | t_grid_en-de-v2200-j | il-public/Pinion.txt 🖯 |  |  |
| Tremove edge points in the measurement data                                |                      |                      |                        |  |  |
| Gear                                                                       | Gear 1               | Data format          | Gleason                |  |  |
| Numbelumns                                                                 | 9                    | Numbrows             | 5                      |  |  |
| Tooth thickness mod                                                        | lification factor    | X <sub>sm</sub>      | 0.0317                 |  |  |
|                                                                            | Accept               | Save Report          | Calculate Close        |  |  |

Start the calculation. As the manufacturing by conventional machines can result in flank modifications, which are outside of the nominal topology, the tooth thickness needs to be enlarged for the calculation of the topological modifications.

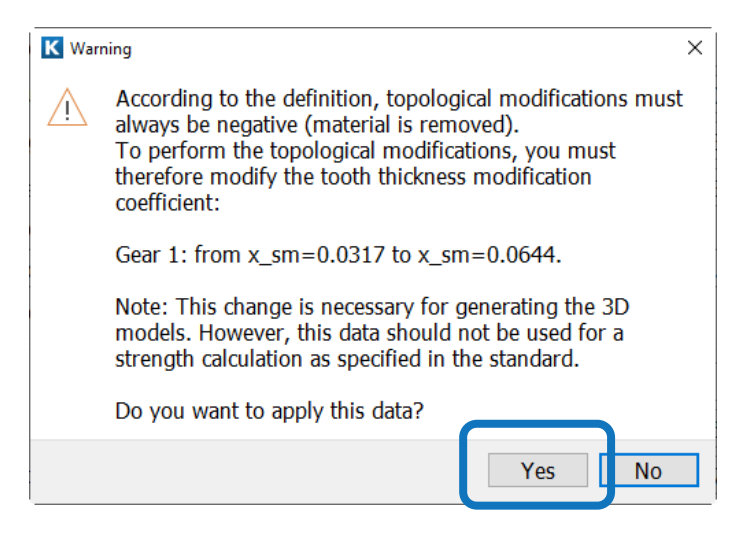

After accepting the proposal, the calculation of topological modification is continued. When finished successfully, the topological modification data are to be saved. If you use the name 'Topo\_mod', the files will be saved with the full name Topo\_ModGear1LF and ...RF.

| <u> </u> | Topo_ModGear1LF.DAT                         |
|----------|---------------------------------------------|
|          | Topo_ModGear1RF.DAT                         |
|          | Topo_ModTopologyConvergenceHistoryGear1.DAT |

Also the history of the convergency will be saved. Here, the achieved result can be check for each flank.

```
# DEVIATION [μm] : STEP 3 #
COLUMNS=13
DATA
1 -1.000 0.000 0.100 0.200 0.300 0.400 0.500 0.600 0.700 0.800 0.900 1.000
2 1.000 8.000 3.000 -2.000 0.000 1.000 1.000 2.000 3.000 1.000 1.000 1.000
3 0.896 6.000 2.200 -1.900 0.200 1.500 1.600 1.900 2.800 0.700 1.700 2.700
4 0.703 2.000 -0.200 -2.600 0.700 2.400 2.200 3.200 1.000 2.900 4.800
5 0.509 3.000 0.200 -2.100 1.600 3.200 2.800 2.600 3.200 1.100 3.600 6.100
6 0.316 8.000 3.500 -0.500 2.100 3.200 2.500 2.200 3.000 0.600 3.300 6.000
7 0.123 12.000 5.100 -1.400 -0.100 0.400 -0.400 -0.500 0.600 -2.400 0.100 2.600
8 0.000 14.000 6.100 -2.000 -1.500 -1.400 -2.200 -2.200 -0.900 -4.300 -1.900 0.500
END
* Number of points bigger than tolerance (excluding edge points): 3
```

!!! CONVERGED !!!

After saving the topological modification files, the files can be accepted. This attaches the files automatically into the tab 'modifications'.

| Calculate topological modifications from predefined measurement points ×     |                                                        |                 |                 |  |  |
|------------------------------------------------------------------------------|--------------------------------------------------------|-----------------|-----------------|--|--|
| Measurement machin                                                           | e                                                      | Gleason         | ~               |  |  |
| Maximum no. of itera                                                         | tions                                                  |                 | 20              |  |  |
| Convergence tolerance                                                        |                                                        |                 |                 |  |  |
| Permissible number o                                                         | Permissible number of pointnce (excluding edge points) |                 |                 |  |  |
| Measurement grid file                                                        | 2                                                      |                 |                 |  |  |
| 5-Topological_modification_measurement_grid_en-de-v2200-jl-public/Pinion.txt |                                                        |                 |                 |  |  |
| $\Box$ Remove edge points in the measurement data                            |                                                        |                 |                 |  |  |
| Gear                                                                         | Gear 1                                                 | Data format     | Gleason         |  |  |
| Numbelumns                                                                   | 9                                                      | Numbrows        | 5               |  |  |
| Tooth thickness modification factor                                          |                                                        | X <sub>sm</sub> | 0.0675          |  |  |
|                                                                              | Accept                                                 | Save Report     | Calculate Close |  |  |

The modifications are saved in the tab 'Modifications'.

| Additional modifications |            |                          |            |                         |        |                        |
|--------------------------|------------|--------------------------|------------|-------------------------|--------|------------------------|
| Variant for c            | alculation | No variant defined       |            | ~                       | +      |                        |
| Gear                     | Flank      | Modification type        | Value [µm] | Data file               | Status | Information            |
| Gear 1                   | right      | Topological modification | 1.0000     | C:/Users/jlanghart/Docu | active | <sup> Q</sup> Drive fl |
| Gear 1                   | left       | Topological modification | 1.0000     | C:/Users/jlanghart/Docu | active | ♀ Coast fl             |

In the Graphic 'Geometry 3D – Modifications – Gear 1', the modifications are shown in 3D.

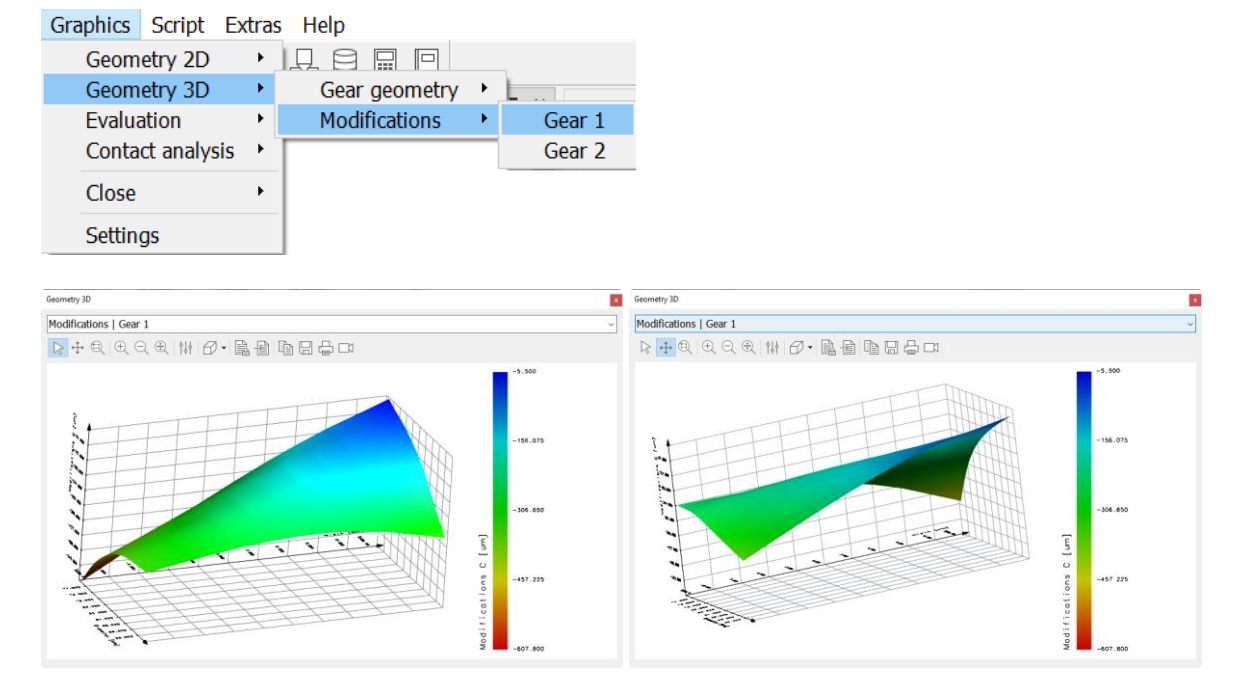

This is repeated for the ring gear in the same manner.

#### See file Exercise-Bevel-05-Topological\_modification\_measurement\_grid\_STEP\_1-v2200-jl-public.Z70

#### 3.2 Step 2: Export the measurement grid data from KISSsoft

To create the measurement grid data of a bevel gear, select the calculation 'Measurement grid export'.

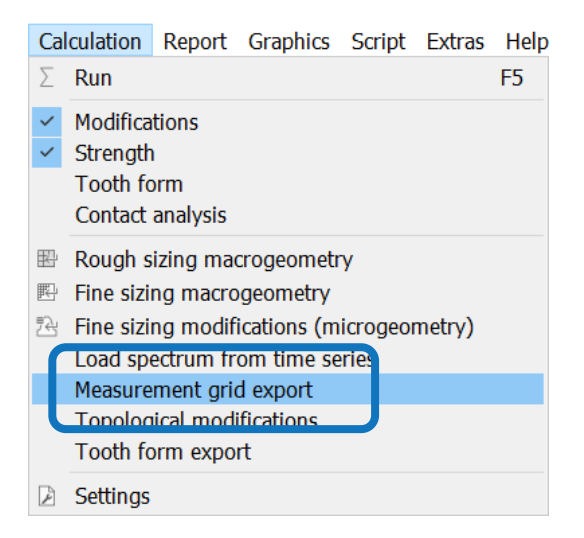

Select the gear and the format of the machine. Enter the distance values from toe, root form circle and tooth tip. Press calculate.

| K Calculate measurement grid                                |                               | ?   | ×  |  |
|-------------------------------------------------------------|-------------------------------|-----|----|--|
| General                                                     |                               |     |    |  |
| Drawing number                                              | 0.000.0                       |     |    |  |
| Gear                                                        | Gear 1 v                      |     |    |  |
| Measurement grid area                                       | Tooth flank ~                 | J   |    |  |
| Save report for active root di                              | ameter and root form diameter |     |    |  |
| □ Save report for slot width                                |                               |     |    |  |
| Format                                                      |                               |     |    |  |
| Measuring machine                                           | Gleason ~                     |     |    |  |
| Number of columns                                           | 9                             |     |    |  |
| Number of rows                                              | 5                             | J   |    |  |
| Generate nominal coordinates (Grid points lie on the flank) |                               |     |    |  |
| Measurement grid limit                                      |                               |     |    |  |
| Distance from toe                                           | 3.0000                        | nm  | ↩  |  |
| Distance from heel                                          | 3.0000                        | nm  |    |  |
| Distance from root form circle                              | 0.9500                        | nm  | ÷  |  |
| Distance from tooth tip                                     | 0.9500                        | nm  | ←  |  |
|                                                             | Calculate Report Save         | Clo | se |  |

The message will be shown, in case the distance values don't match exactly with the slices from the 3D. There is very minor difference possible. Click **Yes** to continue. Save the files with 'Export\_KISSsoft'. Repeat the process with the ring gear (gear 2).

Finally, the files will be saved in the folder. They can be used for measuring machines or any other validation process.